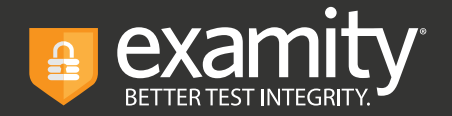

## Scheduling & Rescheduling ACCUPLACER Exams

## Reschedule your existing exam appointment with Examity in 3 easy steps

1. Sign into the Examity Dashboard and navigate to the Reschedule/Cancel tab

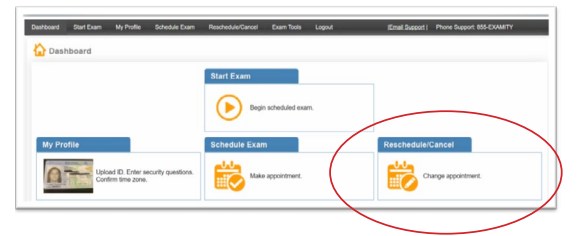

2. Select the Reschedule/Cancel button for the exam you want to reschedule

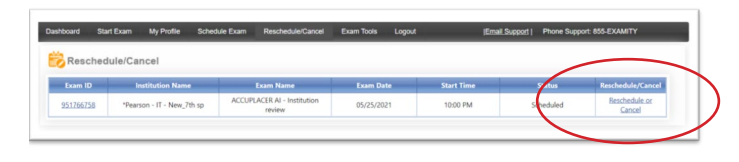

3. Select and confirm the desired exam appointment time

| CHEDULE an Exam:                                                        |                                            |                                               |                                                                        |                                                 | To RESCHEDULE an Exam:         |                                      |                                    |                                                                                     |                                                                      |                                                          | To CANCEL an Exam:                                                   |                                                                                       |                                                                      |                                                                        |                                                                      |  |
|-------------------------------------------------------------------------|--------------------------------------------|-----------------------------------------------|------------------------------------------------------------------------|-------------------------------------------------|--------------------------------|--------------------------------------|------------------------------------|-------------------------------------------------------------------------------------|----------------------------------------------------------------------|----------------------------------------------------------|----------------------------------------------------------------------|---------------------------------------------------------------------------------------|----------------------------------------------------------------------|------------------------------------------------------------------------|----------------------------------------------------------------------|--|
| Select Institution name a<br>Select Date and Time.<br>Click "Schedule." |                                            |                                               | Click "Reschedule Exam." Select new Date and Time. Click "Reschedule." |                                                 |                                |                                      |                                    |                                                                                     | Click "Cancel Appointment." Yes in pop-up message.                   |                                                          |                                                                      |                                                                                       |                                                                      |                                                                        |                                                                      |  |
|                                                                         |                                            |                                               |                                                                        |                                                 |                                |                                      |                                    |                                                                                     |                                                                      |                                                          |                                                                      |                                                                                       |                                                                      |                                                                        |                                                                      |  |
|                                                                         |                                            |                                               |                                                                        | _                                               | -                              |                                      |                                    | From Monto                                                                          |                                                                      |                                                          |                                                                      | Freihr                                                                                | tion Date and                                                        | Tree                                                                   |                                                                      |  |
| Institution Na<br>'Pearson - IT - Ne                                    | w_7th                                      | 1p                                            |                                                                        |                                                 |                                |                                      | ACCUP                              | Exam Name<br>LACER AI - Institution                                                 | review                                                               |                                                          |                                                                      | Expira<br>8/23                                                                        | /ion Date and<br>2021 7:59:00                                        | Time<br>PM                                                             |                                                                      |  |
| Institution Na<br>"Pearson - IT - Ne                                    | w_7th                                      | sp                                            |                                                                        |                                                 |                                | ,                                    | NCCUP                              | Exam Name<br>LACER AI - Institution                                                 | review                                                               |                                                          |                                                                      | Expira<br>8/23                                                                        | tion Date and<br>(2021 7:59:00                                       | Time<br>PM                                                             |                                                                      |  |
| Institution Na<br>"Pearson - IT - Ne                                    | w_7th                                      | sp<br>(                                       | м                                                                      | γ 202                                           | 1                              | ,                                    | NCCUP                              | Exam Name<br>LACER AI - Institution                                                 | review                                                               |                                                          | Sele                                                                 | Expira<br>8/23<br>ct Time                                                             | rion Date and<br>2021 7:59:00                                        | Time<br>PM                                                             |                                                                      |  |
| institution Na<br>"Pearson - IT - Ne                                    | w_7th                                      | sp<br>(<br>Mo                                 | M.<br>Tu                                                               | y 202<br>We                                     | 1<br>Th                        | )<br>R                               | NCCUP<br>11<br>Sa                  | Exam Name<br>LACER AI - Institution                                                 | review<br>12.30 AM                                                   | 01.00 AM                                                 | Sele                                                                 | Expira<br>8/23<br>ct Time<br>02:00 AM                                                 | 100 Date and<br>2021 7:59:00                                         | Time<br>PM<br>03.00 AM                                                 | 03.30 AM                                                             |  |
| Institution Na<br>"Pearson - IT - Ne                                    | 44<br>41<br>50<br>25                       | sp<br>Mo<br>26                                | м.<br>Ти<br>27                                                         | y 202<br>We<br>28                               | 1<br>Th<br>29                  | ,<br>Fr<br>30                        | NCCUP<br>Sa<br>1                   | Exam Name<br>LACER AI - Institution                                                 | review<br>12:30 AM<br>04:30 AM                                       | 21.00 AM<br>05.00 AM                                     | Sele<br>01.30 AM<br>05.30 AM                                         | Expira<br>8/23<br>ct Time<br>02:00 AM<br>05:00 AM                                     | 02:00 AM                                                             | Time<br>PM<br>00.00 AM<br>07:00 AM                                     | 03.30 AM<br>07:30 AM                                                 |  |
| Institution Na<br>"Pearson - IT - Ne                                    | 44<br>80<br>25<br>2                        | sp<br>Mo<br>26<br>3                           | M.<br>Tu<br>27<br>4                                                    | y 202<br>We<br>28<br>5                          | 1<br>Th<br>29<br>6             | 1<br>Fr<br>30<br>7                   | NCCUP<br>Sa<br>1<br>8              | Exam Name<br>LACER AI - Institution<br>12.00 AM<br>06.00 AM                         | 12:30 AM<br>04:30 AM<br>06:30 AM                                     | 01.00 AM<br>05:00 AM                                     | Sele<br>01.30 AM<br>05:30 AM                                         | Expira<br>8/23<br>ct Time<br>02:00 AM<br>05:00 AM<br>10:00 AM                         | 1000 Date and<br>(2021 7:59:00<br>02:50 AM<br>05:50 AM               | Time<br>PM<br>03.00 AM<br>07:00 AM<br>11.00 AM                         | 03.30 AM<br>07:30 AM<br>11.30 AM                                     |  |
| Institution Na<br>"Pearson - IT - Ne                                    | 44<br>80<br>25<br>2<br>9                   | sp<br>Mo<br>26<br>3<br>10                     | Ma<br>Tu<br>27<br>4<br>11                                              | y 202<br>We<br>28<br>5<br>12                    | 1<br>Th<br>29<br>6<br>13       | 1<br>Fr<br>30<br>7<br>14             | NCCUP<br>5a<br>1<br>8<br>15        | Exam Name<br>LACER AI - Institution<br>12.00 AM<br>04.00 AM<br>12.00 AM             | 12:30 AM<br>04:30 AM<br>05:30 AM<br>12:30 PM                         | 01.00 AM<br>05:00 AM<br>09:00 AM                         | 544<br>01.30 AM<br>05.30 AM<br>09.30 AM<br>01.30 PM                  | Expira<br>8/23<br>ct Time<br>02:00 AM<br>06:00 AM<br>10:00 AM<br>10:00 AM             | 2021 7:59:00<br>02:30 AM<br>06:30 AM<br>10:30 AM<br>02:30 PM         | Time<br>PM<br>03.00 AM<br>07.00 AM<br>11.00 AM<br>03.00 PM             | 03.30 AM<br>07:35 AM<br>11.30 AM<br>03:30 PM                         |  |
| Institution Na<br>"Pearson - IT - Ne                                    | 44<br>80<br>25<br>2<br>9<br>16             | 50<br>Mo<br>26<br>3<br>10<br>17               | M<br>Tu<br>27<br>4<br>11<br>18                                         | y 202<br>We<br>28<br>5<br>12<br>19              | 1<br>Th<br>29<br>6<br>13<br>20 | Fr<br>30<br>7<br>14<br>21            | 5a<br>1<br>8<br>15<br>22           | Exam Name<br>LACER AI - Institution<br>12:00 AM<br>04:00 AM<br>12:00 FM<br>04:00 PM | 12.30 AM<br>04.30 AM<br>12.30 PM<br>05.50 AM<br>12.30 PM             | 01.00 AM<br>05:00 AM<br>01:00 PM<br>05:00 PM             | 01.30 AM<br>05:30 AM<br>01:30 PM<br>01:30 PM                         | Expira<br>8/23<br>ct Time<br>02:00 AM<br>05:00 AM<br>10:00 AM<br>02:00 PM<br>00:00 PM | 02:30 AM<br>05:30 AM<br>05:30 AM<br>05:30 AM<br>02:30 PM<br>06:30 PM | Time<br>PM<br>02.00 AM<br>07:00 AM<br>11.00 AM<br>03:00 PM<br>07:00 PM | 03.30 AM<br>07.30 AM<br>11.30 AM<br>03.30 PM<br>07.30 PM             |  |
| Institution N                                                           | 44<br>84<br>50<br>25<br>2<br>9<br>16<br>23 | <b>SIP</b><br>Mo<br>26<br>3<br>10<br>17<br>24 | M.<br>Tu<br>27<br>4<br>11<br>18<br>25                                  | y 202<br>We<br>28<br>5<br>12<br>19<br><b>26</b> | 1<br>29<br>6<br>13<br>20<br>27 | 1<br>Fr<br>30<br>7<br>14<br>21<br>28 | NCCUP<br>5a<br>1<br>15<br>22<br>29 | Exam Name<br>LACER AI - Institution<br>12.00 AM<br>04.00 AM<br>12.00 PM<br>04.00 PM | 12.30 AM<br>04.30 AM<br>05.50 AM<br>12.30 PM<br>04.30 PM<br>08.30 PM | 01.00 AM<br>05.00 AM<br>01.00 PM<br>05.00 PM<br>05.00 PM | 01.30 AM<br>05.30 AM<br>01.30 PM<br>01.30 PM<br>05.30 PM<br>05.30 PM | Expira<br>6/23<br>ct Time<br>02:00 AM<br>05:00 AM<br>10:00 AM<br>06:00 PM<br>10:00 PM | 02:50 AM<br>05:30 AM<br>05:30 AM<br>05:30 PM<br>05:30 PM<br>06:30 PM | Time<br>PM<br>02:00:AM<br>07:00:AM<br>03:00:PM<br>07:00:PM<br>11:00:PM | 03.30 AM<br>07.30 AM<br>11.30 AM<br>03.30 PM<br>07.30 PM<br>11.40 PM |  |

## Schedule a new exam appointment with Examity in 3 easy steps

**1.** Sign into the Examity Dashboard and navigate to the Schedule tab

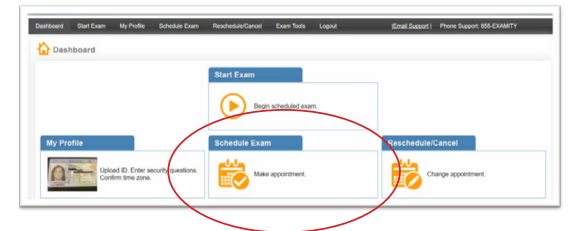

**2.** Enter your voucher code and click "confirm". Once your voucher is validated, you can select your institution and exam from the drop-down menu

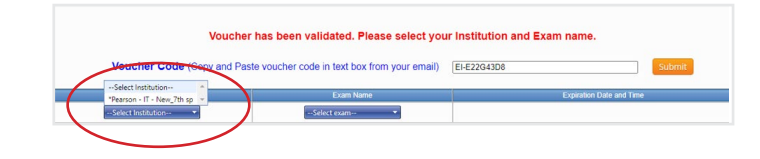

3. Select and confirm the desired exam appointment time

| o SCHEDULE an Exam:                                               |                                           |                                   |                                                                        |                                     |                           |                                |                                 | To RESCHEDULE                                                                        | an Exam:                                         |                                              |                                                         | To CANCE                                                                              | an Exam:                                                 |                                                                        |                                                          |
|-------------------------------------------------------------------|-------------------------------------------|-----------------------------------|------------------------------------------------------------------------|-------------------------------------|---------------------------|--------------------------------|---------------------------------|--------------------------------------------------------------------------------------|--------------------------------------------------|----------------------------------------------|---------------------------------------------------------|---------------------------------------------------------------------------------------|----------------------------------------------------------|------------------------------------------------------------------------|----------------------------------------------------------|
| Select Institution name : Select Date and Time. Click "Schedule." |                                           |                                   | Click "Reschedule Exam." Select new Date and Time, Click "Reschedule." |                                     |                           |                                |                                 | Click "Cancel Appointment." Yes in pop-up message.                                   |                                                  |                                              |                                                         |                                                                                       |                                                          |                                                                        |                                                          |
|                                                                   |                                           |                                   | Exam Name<br>ACCUPLACER AI - Institution review                        |                                     |                           |                                |                                 |                                                                                      | Expiration Date and Time<br>8/23/2021 7:59:00 PM |                                              |                                                         |                                                                                       |                                                          |                                                                        |                                                          |
| Institution N<br>"Pearson - IT - N                                | arrie<br>sw_7th :                         | 1¢                                |                                                                        |                                     |                           |                                | VCCUP                           | Exam Name<br>PLACER AI - Institution                                                 | review                                           |                                              |                                                         | Expira<br>8/23                                                                        | tion Date and<br>2021 7:59:00                            | Time<br>PM                                                             |                                                          |
| Institution N<br>'Pearson - IT - N                                | lame<br>tw_7th :                          | sp                                |                                                                        |                                     |                           | ~                              | CCUP                            | Exam Name<br>PLACER AI - Institution                                                 | review                                           |                                              |                                                         | Expira<br>8/23                                                                        | rion Date and<br>/2021 7:59:00                           | Time<br>PM                                                             |                                                          |
| Institution N<br>"Pearson - IT - N                                | ame<br>ew_7th :                           | 5p<br>(                           | Ma                                                                     | ry 202                              | 1                         | ,                              | CCUP                            | Exam Name<br>PLACER AI - Institution                                                 | review                                           |                                              | Sele                                                    | Expira<br>8/23<br>ct Time                                                             | rion Date and<br>(2021 7.59:00                           | Time<br>PM                                                             |                                                          |
| Institution k<br>"Pearson - IT - N                                | ew_7th :                                  | sp<br>(Mo                         | Ma<br>Tu                                                               | ry 202<br>We                        | Th                        | A<br>D<br>R                    | NCCUP<br>53                     | Exam Name<br>PLACER AI - Institution                                                 | review<br>12.30 AM                               | 01.00 AM                                     | Sete<br>01.50 AM                                        | Expira<br>8/23<br>ct Time<br>02:00 AM                                                 | fion Date and<br>(2021 7:59:00                           | Time<br>PM<br>03.00 AM                                                 | 03.30 AM                                                 |
| Institution N<br>"Pearson - IT - N                                | ew_7th :<br>Su<br>25                      | ND<br>26                          | ма<br>Ти<br>27                                                         | y 202<br>We<br>28                   | Th<br>29                  | A<br>Fr<br>30                  | NCCUP<br>Sa<br>1                | Exam Name<br>PLACER AI - Institution                                                 | 12.30 AM.<br>04.30 AM                            | 21.00 AM<br>05.00 AM                         | See<br>01.30 AM<br>05.30 AM                             | Expira<br>8/23<br>ct Time<br>02:00 AM<br>05:00 AM                                     | 02:30 AM                                                 | Time<br>PM<br>03.00 AM<br>07:00 AM                                     | 03 30 AM<br>07-30 AM                                     |
| Institution N<br>"Pearson • IT • N                                | lame<br>ew_7th :<br>44 4<br>Su<br>25<br>2 | sp<br>Mo<br>26<br>3               | Ma<br>Tu<br>27<br>4                                                    | ry 202<br>We<br>28<br>5             | Th<br>29<br>6             | A<br>Fr<br>30<br>7             | sa<br>1<br>8                    | Exam Name<br>PLACER AI - Institution<br>12:00 AM<br>06:00 AM                         | 12.30 AM<br>04.30 AM                             | 01.00 AM<br>05:00 AM                         | Sele<br>01.30 AM<br>05:30 AM<br>09:30 AM                | Expira<br>8/23<br>ct. Time<br>02:00 AM<br>05:00 AM<br>10:00 AM                        | 02:30 AM<br>05:30 AM                                     | Time<br>PM<br>03.00 AM<br>07.00 AM<br>11.00 AM                         | 03.30 AM<br>07-30 AM<br>11,30 AM                         |
| Institution N<br>"Pearson - IT - N                                | ame<br>ew_7th :<br>5u<br>25<br>2<br>9     | 9 <b>P</b><br>Mo<br>26<br>3<br>10 | Ma<br>Tu<br>27<br>4<br>11                                              | y 202<br>We<br>28<br>5<br>12        | Th<br>29<br>6<br>13       | A<br>Fr<br>30<br>7<br>14       | 1<br>8<br>15                    | Exam Name<br>PLACER AI - Institution<br>12:00 AM<br>06:00 AM<br>12:00 PM             | 12.30 AM<br>04.30 AM<br>05.50 AM<br>12.30 PM     | 01.00 AM<br>05.00 AM<br>09.00 AM             | 544<br>01.30 AM<br>05.30 AM<br>09.30 AM<br>01.30 PM     | Expira<br>8/23<br>ct Time<br>02:00 AM<br>05:00 AM<br>10:00 AM<br>10:00 AM             | 02:30 AM<br>05:30 AM<br>05:30 AM<br>05:30 AM             | Time<br>PM<br>03.00 AM<br>07.00 AM<br>11.00 AM<br>03.00 PM             | 03.30 AM<br>07.35 AM<br>11.30 AM<br>03.30 PM             |
| Institution N<br>"Pearson - IT - N                                | 44 4<br>50<br>25<br>2<br>9<br>16          | 80<br>Mo<br>26<br>3<br>10<br>17   | Ma<br>Tu<br>27<br>4<br>11<br>18                                        | yy 202<br>We<br>28<br>5<br>12<br>19 | Th<br>29<br>6<br>13<br>20 | A<br>Fr<br>30<br>7<br>14<br>21 | 10<br>5a<br>11<br>8<br>15<br>22 | Exam Name<br>PLACER AI - Institution<br>12:00 AM<br>06:00 AM<br>12:00 PM<br>04:00 PM | 12.30 AM<br>04.30 AM<br>12.30 PM<br>04.30 PM     | 01.00 AM<br>05:00 AM<br>01:00 PM<br>01:00 PM | 5:00 AM<br>05:30 AM<br>05:30 AM<br>01:30 PM<br>05:30 PM | Expira<br>8/23<br>ct Time<br>02:00 AM<br>06:00 AM<br>10:00 AM<br>02:00 PM<br>06:00 PM | 02:30 AM<br>05:30 AM<br>05:30 AM<br>02:30 PM<br>02:30 PM | Time<br>PM<br>03.00 AM<br>07:00 AM<br>11.00 AM<br>03:00 PM<br>07:00 PM | 03.30 AM<br>07.30 AM<br>11.30 AM<br>03.30 PM<br>07.30 PM |

Additional Support: https://www.examity.com/features/accuplacer/students/